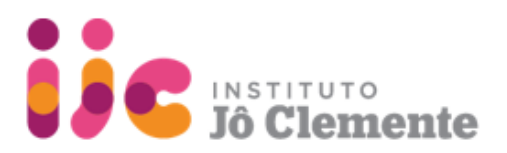

## **1. Registration**

### New users

On the right side of the screen, click "CREATE AN ACCOUNT" and complete the registration fields. You will receive an email requesting that you define a password. Click the email link provided and follow the instructions.

#### **Returning users**

On the left side of the screen, log in using your email and password.

# 💪 serrapilheira

Welcome to Serrapilheira's Grants Portal

| Login Now:               | Registration                                                                                                    |
|--------------------------|----------------------------------------------------------------------------------------------------|
| Username                 | <ul> <li>Already have an account? Login Now (on the<br/>left)</li> <li>New users: click CREATE AN ACCOUNT</li> </ul>                                 |
| Password                 |                                                                                                    |
| Sign in                  | Science Program - Call 6/2022<br>submission window closes on November 28th,<br>2022 15h (Brasília time)                                              |
| Reset or create password |                                                                                                    |
|                          | Instituto Jô Clemente / Serrapilheira<br>Call for research on rare diseases<br>submission window opens on November 01st,<br>2022 15h (Brasília time) |

Programa de Divulgação Científica Chamada pública para projetos jornalísticos Inscrições encerradas

FLUXX

## 2. Eligibility Test

2.1 On the upper left side of the screen, click the link

### IJC 2022 - Call for research on rare diseases

2.2 Click the "CREATE NEW **REQUEST**" button and complete the required fields.

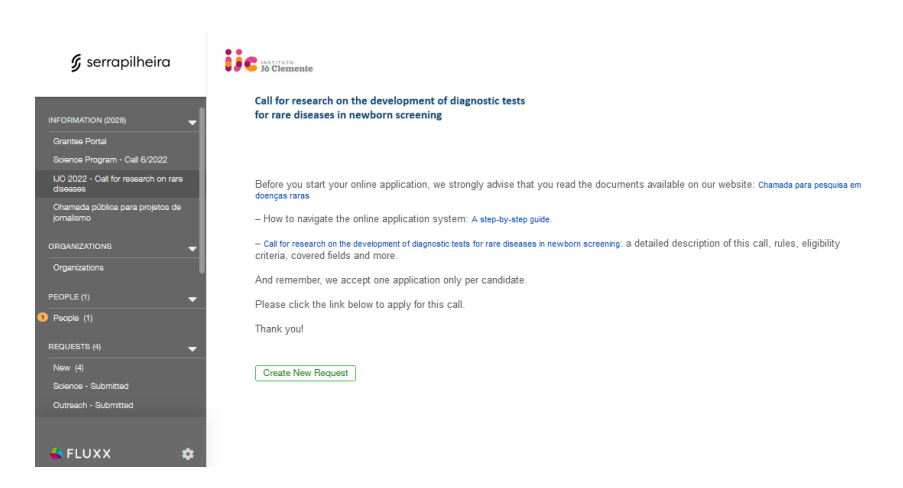

2.3 Click the "SAVE AND CLOSE" button on the lower right side of the screen. After saving, a "SUBMIT" button will appear in the same place. Click on it.

Please notice:

• Your eligibility test needs to be validated by the Serrapilheira/IJC staff.

- You will be able to continue with your application within up to 24 hours.
- You will receive an email alert informing if you are eligible or not.

**Instituto Jô Clemente** Pioneirismo, Ciência e Inclusão da Pessoa com Deficiência Intelectual Rua Loefgren, 2109 - Vila Clementino - 04040-033 São Paulo - SP Tel: 5080 7000

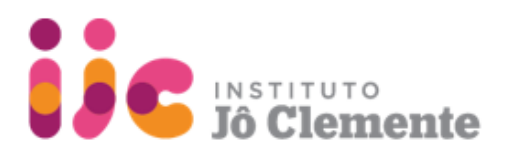

## 3. Submission

3.1. Log back into the application portal using your email and password.

3.2 Click the link "REQUESTS/New" on the left hand side of the screen and select your draft to continue the application process.

3.3 Click on the "EDIT" button on the upper right corner of the screen to fill out the form.

| <b>6</b>                                        | Search                                         | Eder 🖨                                                                                                    |
|-------------------------------------------------|------------------------------------------------|----------------------------------------------------------------------------------------------------|
| 🎖 serrapilheira                                 | R-2211-41741<br>Status: Draft Pre-proposal     | Call for research on the development of diagnostic tests for                                               |
| INFORMATION (2028)                              | Created At: 11/1/2022   Update 5 At: 11/1/2022 | 🗑 🖉 🐤 Jó Clemente 🦷 rare diseases in newborn screening                                                     |
| Grantee Portal                                  |                                                | Science Program - IJC2022                                                                                  |
| UO 2022 - Oall for research on rare<br>diseases |                                                | Name:<br>Request ID: R-2211-41741<br>                                                                      |
| Ohamada pública para projetos de<br>jornalismo  |                                                | State: Draft Pre-proposal                                                                                  |
|                                                 |                                                | Please be aware that each candidate may submit only one proposal per call.                                 |
| Organizations                                   | 1                                              | Status:<br>Bigbility Test Dud Pre-proposal (submitted) Full proposal (submitted) Full proposal (submitted) |
| People (1)                                      |                                                | ▼ Table of contents                                                                                        |
| REQUESTS (4)                                    |                                                | PERSONAL INFORMATION                                                                                       |
| Now (4)                                         |                                                | PUBLICATIONS<br>ABOUT THE PROJECT                                                                          |
| Science - Submitted<br>Outreach - Submitted     |                                                | DOCUMENTS                                                                                                  |
|                                                 |                                                | PERSONAL INFORMATION                                                                                       |
| 🐇 FLUXX 🌼                                       | ald states bits                                | Submit                                                                                                    |

Do not forget to upload the required materials in pdf format:

- Curriculum Vitae
- The most important papers that you have published so far as a main/corresponding author (up to 5)

3.4 If you want to save and come back later and finish your application, click the "SAVE AND CLOSE" button on the bottom right side of the screen.

3.5 If you want to submit your application, click the "SAVE AND CLOSE" button on the bottom right side of the screen.

After saving, a "SUBMIT" button will appear in the same place, click on it.

Please notice:

- You will receive an email confirming that your application has been sent.
- Your submission will only be complete after you receive an email with your

submission ID number.

contact: chamada\_ijc@serrapilheira.org